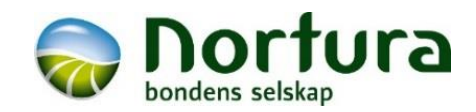

## Min Side Eggavregningsrapport

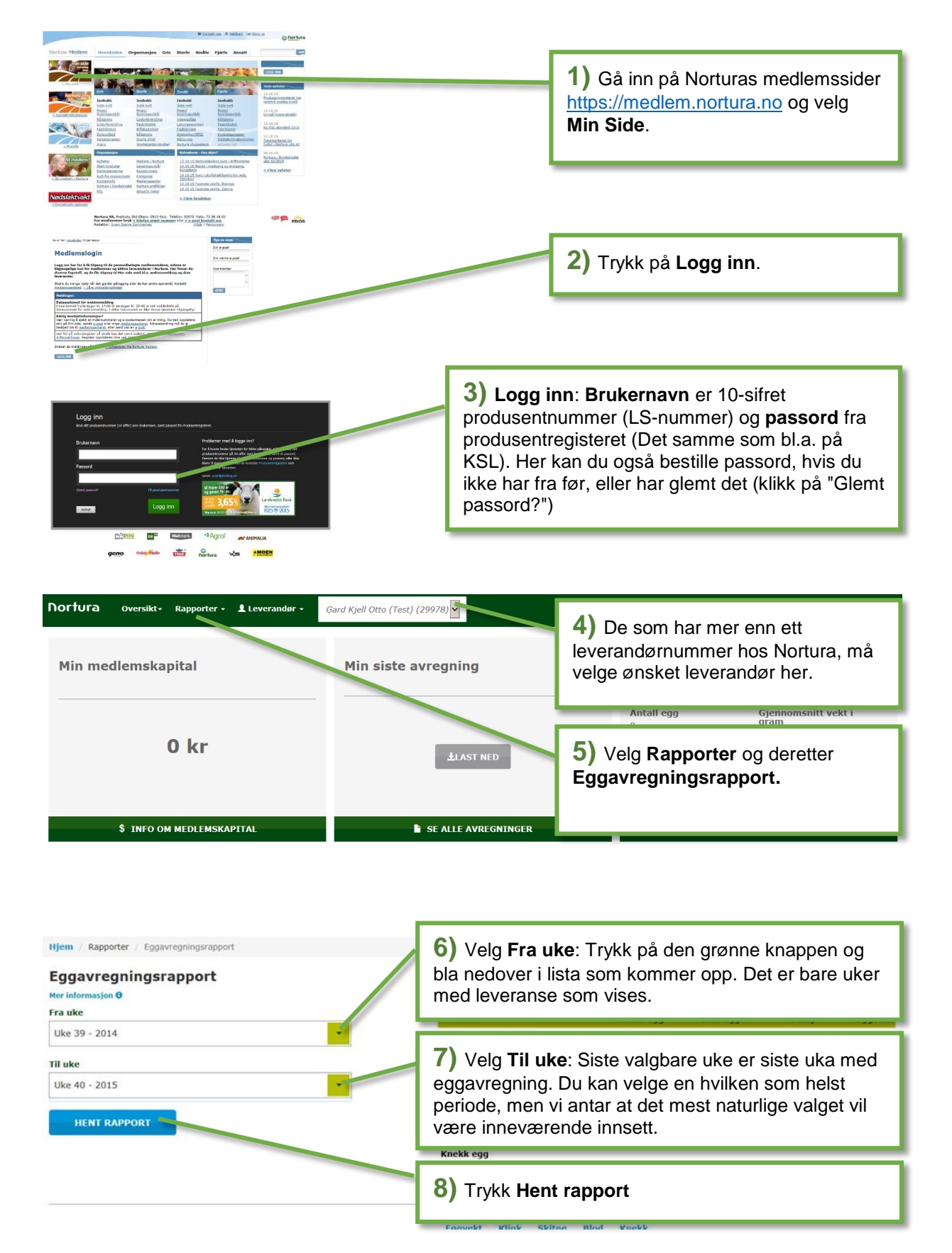

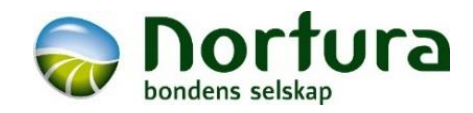

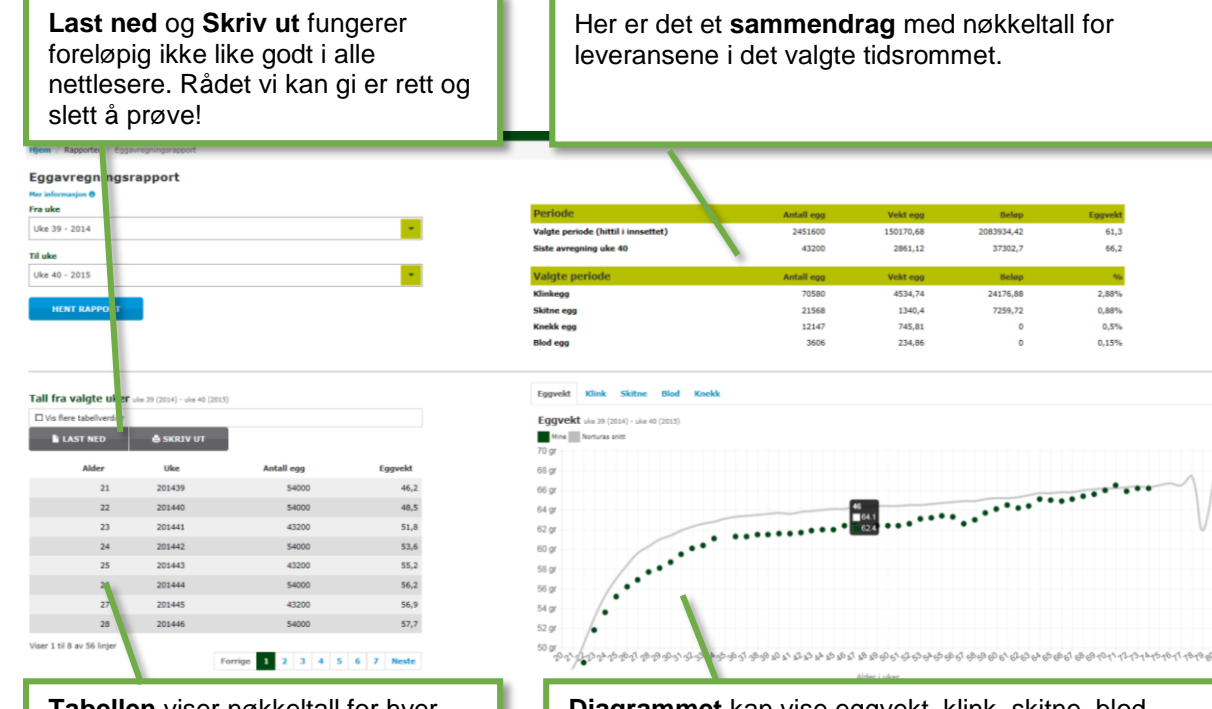

Tabellen viser nøkkeltall for hverleveranse. Hak av for "Vis fleretabellverdier" for å vise oversiktover de alle klassifiseringene iprosent.

**Diagrammet** kan vise eggvekt, klink, skitne, blod eller knekk for egne avregninger sammenligna mot Norturas gjennomsnitt siste 12 måneder ved ulik alder. Klikk på teksten rett over diagrammet for å bytte mellom hva som vises. Ved å peke med musepekeren i diagrammet, vises det en liten boks med tall for den aktuelle uka.

## Andre funksjoner på Min Side

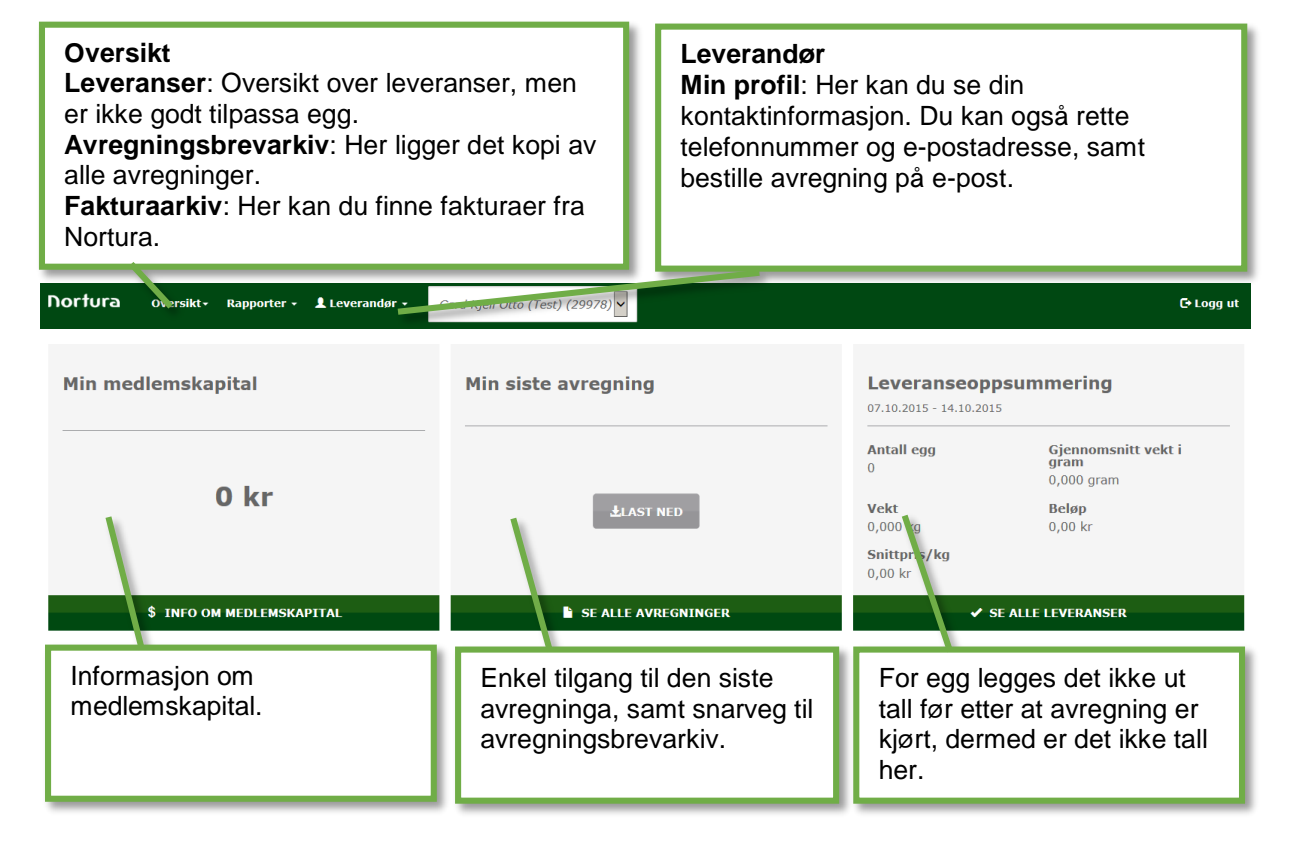